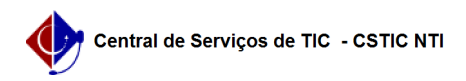

## [tutorial] Como faço para excluir projetos de pesquisa no SIGAA? 21/10/2024 08:52:08

## Imprimir artigo da FAQ SIGAA::Pesquisa Votos: Categoria: 0 Estado: público (todos) Resultado: 0.00 % Última atualização: Qui 06 Jun 10:47:10 2024 Palavras-chave pesquisa, exclusão, SIGAA, projeto Artigo (público) Procedimentos Perfil: Docente Pré-requisitos - Projeto de Pesquisa Cadastrado - Resposta: Caso o Projeto de Pesquisa esteja com o status CADASTRO EM ANDAMENTO, o usuário deve acessar Menu Docente → Pesquisa →Projetos de Pesquisa → Listar Meus Projetos. Nessa tela, serão exibidos os Projetos de Pesquisa cadastrados pelo Docente Para excluir um projeto de pesquisa, basta clicar na opção "Remover Projeto de Pesquisa" Em seguida, o sistema exibirá uma tela com as informações gerais do projeto cadastrado. O usuário deverá ler e clicar na caixa de seleção do "Termo de Concordância" e clicar na opção "Confirmar Remoção". O projeto será considerado Removido com Sucesso e aparecerá com a situação "EXCLUÍDO" na listagem de projetos do docente. Caso o projeto de pesquisa já esteja com a situação SUBMETIDO, o docente não poderá efetuar a exclusão do projeto de pesquisa. Para efetuar a exclusão do Projeto de Pesquisa após submissão, o docente deverá entrar em contato com o Gestor de Pesquisa do SIGAA para que seja efetuada a exclusão. Porém, se o Docente já cadastrou os Plano de Trabalho, eles devem ser excluídos antes da exclusão do projeto. Caso contrário, o Gestor de Pesquisa não poderá excluir o projeto de pesquisa Após a exclusão pelo Gestor de Pesquisa, o projeto aparecerá como EXCLUÍDO. Para verificar quem excluiu o projeto, basta clicar na opção "Visualizar Projeto de Pesquisa". Ao final da página, é possível o Histórico do Projeto e os usuários responsáveis pela situação do registro.